## iSupplier Profile Update - Contacts

| Step | Action                                                                                                    |
|------|----------------------------------------------------------------------------------------------------|
| 1.   | Click the <b>HRSD iSupplier</b> Responsibility.                                                                                |
|      | ▶ <mark> HRSD iSupplier</mark>                                                                                                 |
| 2.   | The iSupplier Portal Home page displays.                                                                                       |
|      | Click the <b>Admin</b> tab.                                                                                                    |
|      | Admin                                                                                                    |
| 3.   | The Administration page displays.                                                                                              |
|      | Click the <b>Contact Directory</b> sidebar link.                                                                               |
|      | <u>Contact</u> Directory                                                                                                    |
| 4.   | You can update any of your information. Optionally, if you are the administrator for your company you can create new contacts. |
|      | To update an existing contact (such as yourself)                                                                               |
|      | Click the <b>Update</b> button.                                                                                                |
|      |                                                                                                    |
|      |                                                                                                    |
| 5.   | The Update Contact page displays.                                                                                              |
|      | Click in the <b>Phone Number</b> field.                                                                                        |
|      | 123-4567                                                                                                    |
| 6.   | Enter the new phone number into the <b>Phone Number</b> field.                                                                 |
|      | Enter a valid value e.g. "823-5555".                                                                                           |
| 7.   | Press [Tab].                                                                                                    |
| 8.   | Click in the <b>Job Title</b> field.                                                                                           |
| 9.   | Enter the Job into the <b>Job Title</b> field.                                                                                 |
|      | Enter a valid value e.g. "Sales Rep".                                                                                          |
| 10.  | Click the <b>Save</b> button to complete the <b>Contact</b> update.                                                            |
|      | Save                                                                                                    |
| 11.  | This topic covered:                                                                                                    |
|      | - Updating Contact details on a Supplier Profile<br>End of Procedure.                                                          |